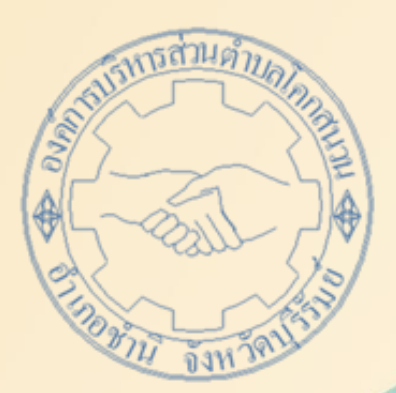

## คู่มือการใช้งาน E - service สำหรับประชาชน (E - service User Manual)

องค์การบริหารส่วนตำบลโคกสนวน อำเภอชำนิ จังหวัดบุรีรัมย์

## คู่มือการใช้งาน E – service สำหรับประชาชน

- ๑. <u>เปิดโปรแกรม Browser</u>
- ๒. <u>กดลิงค์ www.koksanuan.go.th</u>
- ๓. <u>ระบบจะแสดงให้กดเข้าสู้เว็บไซต์ คลิกที่ "เข้าสู่หน้าหลัก" ที่อยู่ด้านล่างที่</u>
  <u>วงกลมสีแดง</u>

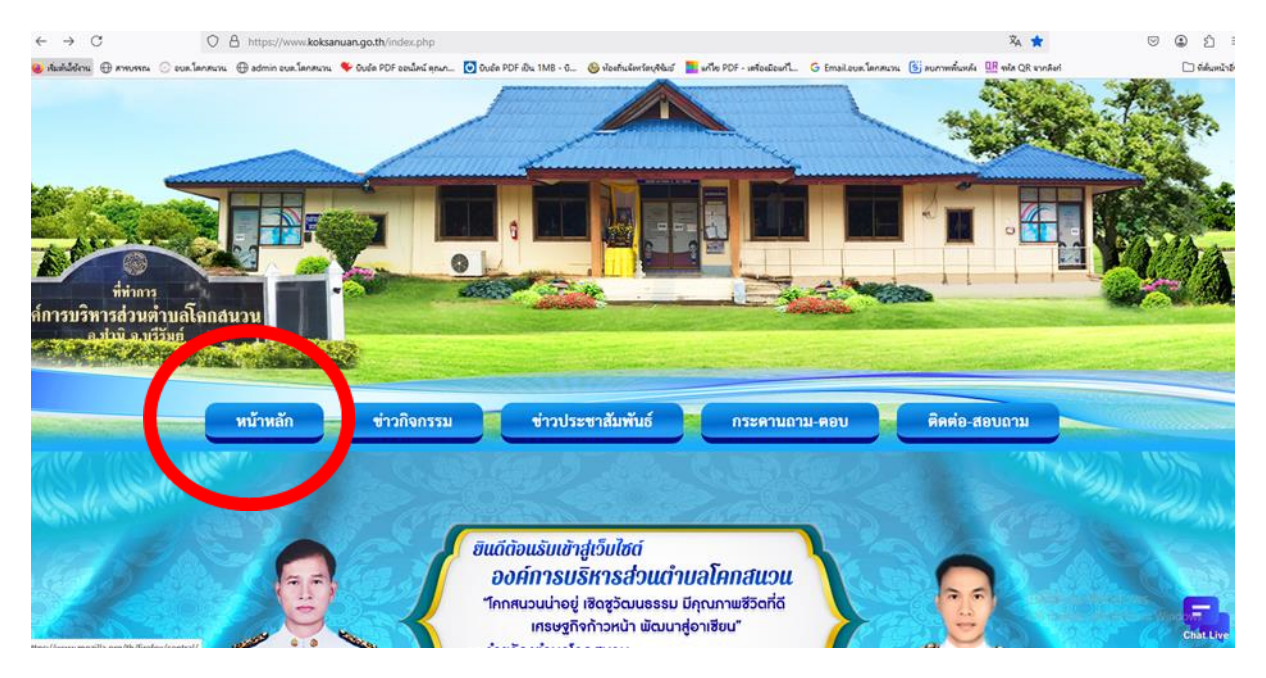

## ๙. <u>กด E – service อยู่ด้านขวามือ</u>

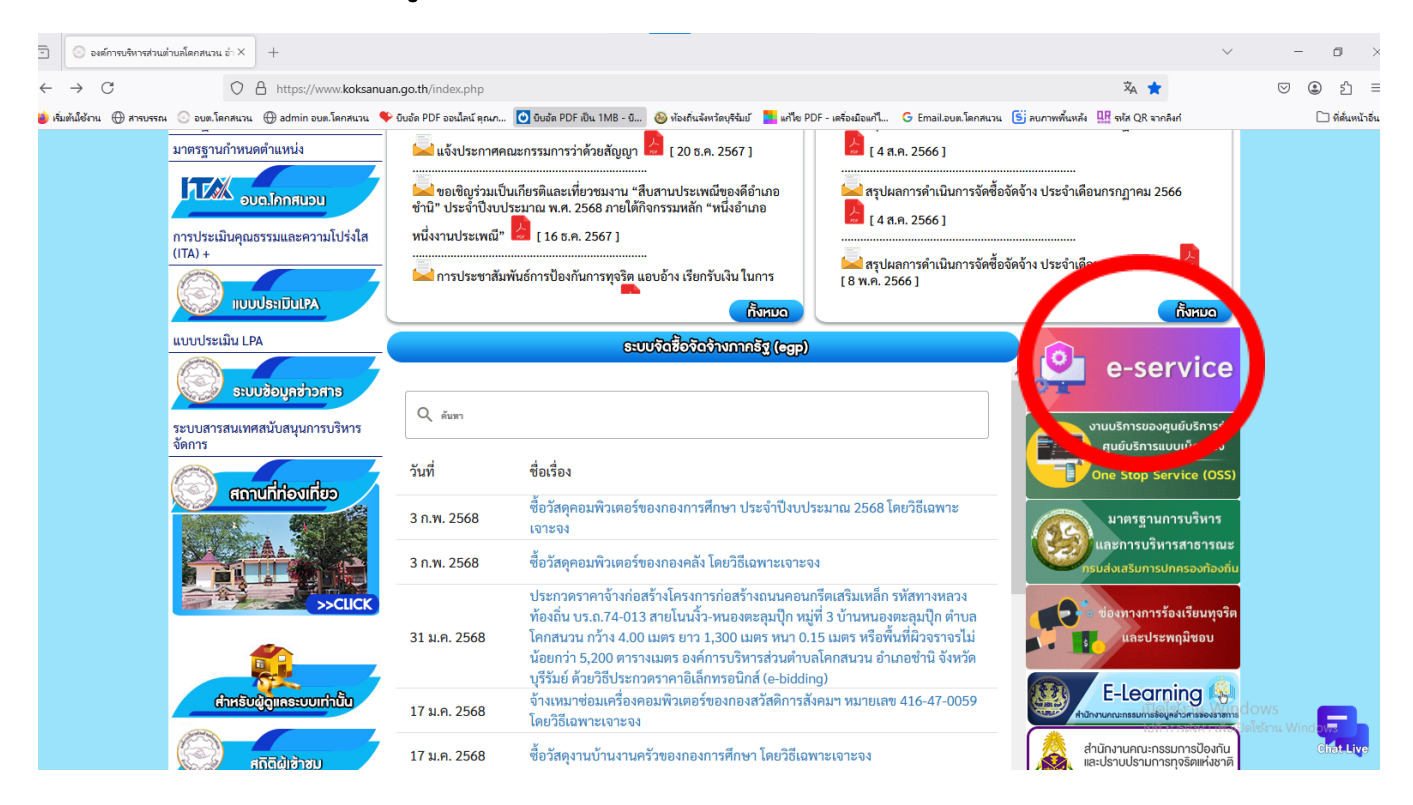

## <u>กดหัวข้อที่ต้องการเข้ารับบริการ เช่น ขอน้ำอุปโภค – บริโภค</u>

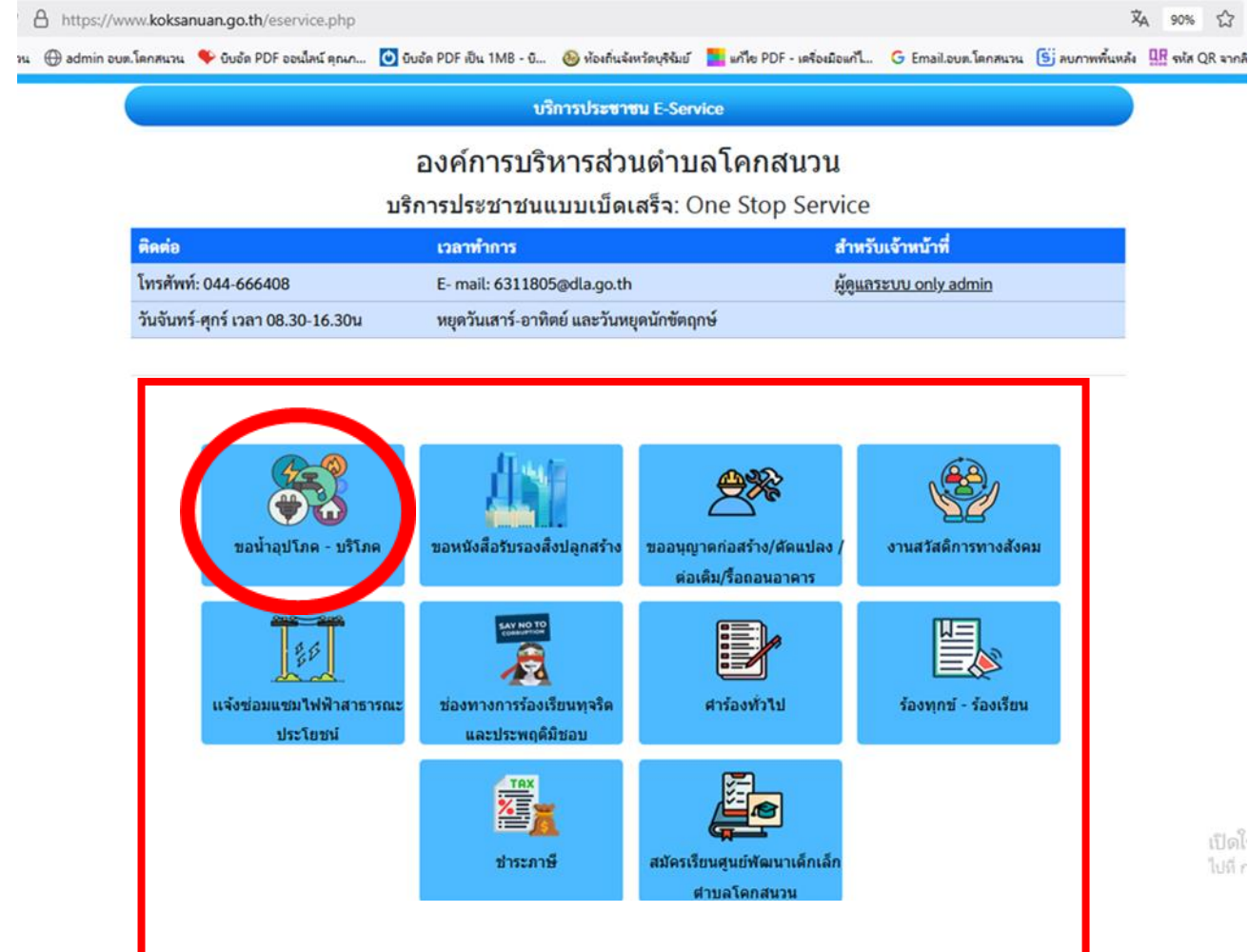

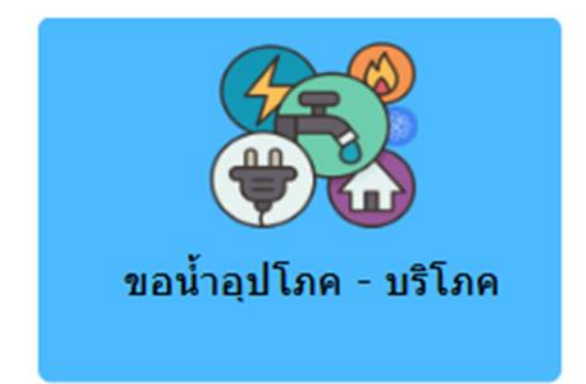

<u>กรอกข้อมูลส่วนตัว แล้วกดส่งด้านล่าง</u>

| thimaphon4655@gmail.com สลับบัญชี | 2 |
|-----------------------------------|---|
| 🔀 ไม่ไข้ร่วมกัน                   |   |
| * ระบุว่าเป็นคำถามที่จำเป็น       |   |
| คำนำหน้าชื่อ *                    |   |
| םרא 🔾                             |   |
| רע 🔿                              |   |
|                                   |   |
| ชื่อ *                            |   |
| คำตอบของคุณ                       |   |
|                                   |   |
| นามสกุล *                         |   |
| ค่าตอบของคุณ                      |   |
|                                   |   |
| ที่อยู่ที่สามารถติดต่อได้ *       |   |
| คำตอบของคุณ                       |   |
|                                   |   |
| เบอร์โทรศัพท์ *                   |   |
| ค่าตอบของคุณ                      |   |